## **Bluetooth USB Dongle**

# **Quick Install**

This quick Installation is meant to help you install the product quickly and easily. For detailed instructions on the Bluetooth application, please refer to the User Guide saved in the included CD.

## Driver Installation

Note:

Insert the included CD-ROM into your computer. The CD-ROM will run automatically. If the *Auto-Run* function is not functioning, please open the installation CD to find "**Setup.exe**" file and double-click it to continue.

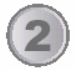

On the Welcome screen, click Next.

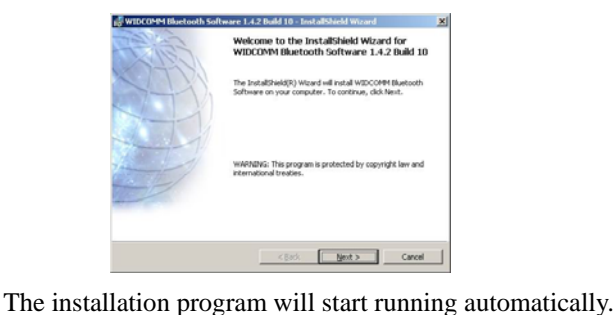

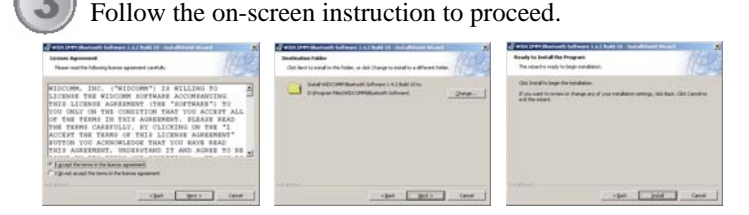

Click **OK** at the following message

 Currently Microsoft does not have a certification program in place for Bluetooth devices. As a result, at this time it is not possible to provide certified drivers for Bluetooth devices. In the event that Microsoft ingements a Windows Logo certification process for Bluetooth devices, signed drivers will be made available.
 To avoid receiving several prompts for signed drivers during the installation process, seleci DK to disable unsigned driver warrings, and proceed with the installation of the deault warring option will be renabled at the completion of the installation of the deault warring option will be renabled at the completion of the installation will continue without disabling the warrings and you will be required to select Continue at each prompt to proceed with the installation.
 OK Cancel

When the following message appears, proceed to "**Install the Device**" and click **OK**.

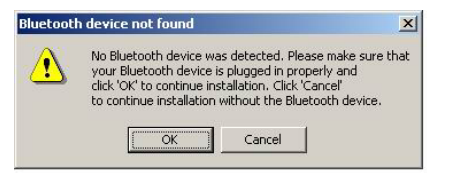

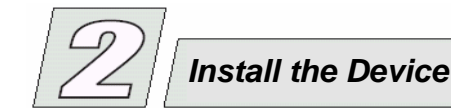

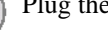

Plug the USB adapter to a free USB port on your computer.

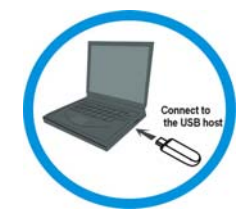

| е. | 1 | - | • | ø |   |
|----|---|---|---|---|---|
|    |   |   | 0 |   |   |
| ι. |   | 8 | r |   |   |
| 2  |   | 7 | 1 |   | 2 |

6

Once the device has been inserted to your computer, Windows will detect the new hardware. Windows will then copy necessary files to your computer. Click "**Finish**" to complete the installation.

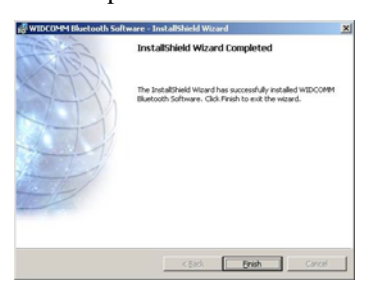

You will be asked to restart your system for the new settings to take effect. Click "**Yes**" to restart immediately or "**No**" to restart later manually.

| 🙀 WIDCO  | MM Bluetooth Software                                                                                     | Installer Information                                                               | × |
|----------|----------------------------------------------------------------------------------------------------|-------------------------------------------------------------------------------------|---|
| <u>.</u> | You must restart your syst<br>changes made to WIDCOM<br>take effect. Click Yes to re<br>to restart later. | em for the configuration<br>IM Bluetooth Software to<br>start now or No if you plan |   |
|          | Yes                                                                                                    | No                                                                                  |   |

After completing the installation, the Bluetooth icon will appear

on the task bar and the desktop as well. You can open it by double-clicking the icon to start the **Bluetooth Configuration**.

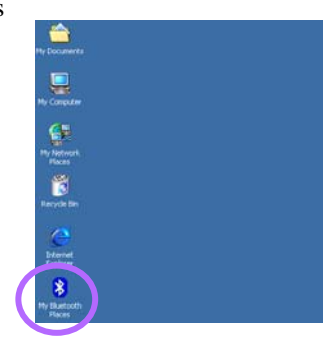

## **Bluetooth USB Dongle**

## Bluetooth Configuration

- Before using this Bluetooth device on your computer, you must perform the following initial Bluetooth Configuration first. Select the locations you want the Bluetooth icon to appear and
- 2. You may determine the device properties by entering the
  - computer name and selecting the computer type.

click Next.

|          | WIDCOMM Bluetooth Software 1.4.2 Build 10                                                                                                    |
|----------|----------------------------------------------------------------------------------------------------|
| Identity |                                                                                                    |
| Inn      | Enter a unique name for this computer. This name will be displayed to other<br>Bluetooth devices if this computer is configured to allow itself to be discovered.                                      |
|          |                                                                                                    |
|          | Select a computer type from the drop-down menu. This selection determines the                                                                                                    |
|          | Select a computer type from the drop-down menu. This selection determines the<br>icon that represents this computer on remote devices.                                                                 |
|          | Select a computer type from the drop-down menu. This selection determines the<br>icon that represents this computer on remote devices.                                                                 |
|          | Select a computer type from the dop down menu. This selection determines the<br>icon that represents this computer on remote devices.<br>Computer name: With CER<br>Computer type: Personal Computer 💌 |

Next> Cancel

#### Identity

| Computer      | Enter a unique name to identify this                                                  |
|---------------|---------------------------------------------------------------------------------------|
| Name          | computer to other Bluetooth devices in the vicinity; this field cannot be left blank. |
| Computer type | Select either <b>Desktop</b> or <b>Laptop</b> from the                                |
|               | drop-down menu to help identify this<br>computer to other Bluetooth devices in the    |
|               | vicinity.                                                                             |

3. Click Next.

4. Choose the services that your computer offers and place a

| check in front  |
|-----------------|
| of the items to |
| enable the      |
| function, click |
| Configure to    |
| display the     |
| properties then |
| click Next.     |
|                 |

| luctooth :      | Service Selection                                                                                                    |                                                                                  | ? X    |
|-----------------|----------------------------------------------------------------------------------------------------|----------------------------------------------------------------------------------|--------|
| Toena<br>Todisp | e services that this computer w<br>ble a service, place a check in the bo<br>lay the properties panel for a service,                                                      | ill offer:<br>x next to the service name.<br>click Configure.                    | 5      |
| 26              | PIM Item Transfer<br>Allow remote Bluetooth devices to e<br>with this computer. Accept Persona<br>(PIM) tems such as calendar items,<br>messages from remote Bluetooth de | wichange business cards<br>Information Manager Cor<br>contacts, notes and vices. | figure |
| P 🗗             | PIM Synchronization                                                                                                    |                                                                                  |        |
| R 📄             | File Transfer                                                                                                    |                                                                                  |        |
| 23              | Network Access                                                                                                    |                                                                                  |        |
| ۵ 🧶             | Dial-up Networking                                                                                                    |                                                                                  |        |
| P 3             | Bluetooth Serial Port                                                                                                    |                                                                                  | -      |
|                 |                                                                                                    |                                                                                  | -      |
|                 |                                                                                                    |                                                                                  | e . 1  |
|                 |                                                                                                    | < <u>H</u> ack. <u>N</u> ext >                                                   | Cancel |

- Quick Install
- 5. When the following figure appears, if you want to search for remote Bluetooth devices to connect, click **Next**; or click **Skip** to search later.

| 🛃 Initial Bluetooth Configur | ation Wizard                                                                                                    | <u>?</u> × |
|------------------------------|----------------------------------------------------------------------------------------------------|------------|
|                              | Initial Bluetooth Configuration<br>Wizard<br>Ilyo, have another Buelooth device and you wart to<br>condrage the way to compare will use its services, click<br>here. Otherwise click Size. |            |
|                              | Can                                                                                                    | cel        |

6. After clicking **Next** on last step, the following figure will appear, select a device from the list to establish connection, then click **Next**.

| Select a device<br>Remote devices must be in Dis          | scoverable mode for this consuler to find them.                                                                                                    |
|-----------------------------------------------------------|----------------------------------------------------------------------------------------------------|
| For assistance in making a rem<br>device's documentation. | sote device discoverable, refer to the remote 🛛 🍣                                                                                                    |
| deskjet 995c<br>SJN MYTAD                                 |                                                                                                    |
|                                                           |                                                                                                    |
| Refeath                                                   | Show all devices                                                                                                    |
| Refeach                                                   | Show all devices                                                                                                    |
| Retrest                                                   | Show al devices<br>Show constant<br>Show constant<br>Show Presonal Dark Assistants (PDAs)<br>Show half only a constant of the<br>Show half only constant of the<br>Show half only constant of the<br>Show half on the<br>Show half on th |

7. Enter the PIN Code if the device you have chosen need one and then click **initial pairing**; if not, click **Skip Pairing**.

| 🕏 Bluetooth Security Setup                                                                                                    | ? 🗙                                          |
|----------------------------------------------------------------------------------------------------|----------------------------------------------|
| Bluetooth Pairing Procedure<br>The Pairing Procedure generates a secret key that will be used for authenticati<br>and encryption in future connections to this device.                                                                                                    | - 🛃                                          |
| To pair with a remote device, the remote device must be in parable mode and you<br>know the PIN code. For information about the PIN code of the remote device, rel<br>device's documentation.<br>For a bird description of pairs, cick-Pairing Help. For more<br>detailed information.com/ apout core in manual.<br>If the remote device deer on tregate a PIN code of you want to<br>pair with the device later: cick 120 Pairs | imust<br>ertothat<br><u>⊒Help</u><br>Paining |
| < Initiate Pairing                                                                                                    |                                              |
| To begin the pairing process, enter the PIN code and click Initiate Pairing.                                                                                                    |                                              |
| PIN Code: ••••                                                                                                    | Paring                                       |
|                                                                                                    |                                              |
| < gack Ment >                                                                                                    | Cancel                                       |

8. After the pairing procedure is completed, you may select the services that the remote Bluetooth device is capable of providing and click **Configuration** to display its properties, and then click **Next.** 

| S | elect the services you are interested in.<br>The following services are available through the selected Diuetooth Device.                                                                                                    |     |
|---|----------------------------------------------------------------------------------------------------|-----|
|   | Select the service that you want to access on the selected device.                                                                                                    |     |
|   | Bloctooth Serial Port     Establish a virtual serial port connection with a remote     Bloctooth device. The connection with a remote     Bloctooth device. The connection with a remote     Bloctooth device. The connection with a remote     Bloctooth device.     Configure     Configure | î   |
|   | 🗌 🎭 Network Access                                                                                                    |     |
|   | Vil PDM Item Transfer                                                                                                    |     |
|   | PIM Synchronization Befresh                                                                                                    | ×   |
|   | < Dack Next> Car                                                                                                    | cel |

9. Click **Finish** to complete the Initial Bluetooth Configuration.

### Federal Communication Commission Interference Statement

This equipment has been tested and found to comply with the limits for a Class B digital device, pursuant to Part 15 of the FCC Rules. These limits are designed to provide reasonable protection against harmful interference in a residential installation. This equipment generates, uses and can radiate radio frequency energy and, if not installed and used in accordance with the instructions, may cause harmful interference to radio communications. However, there is no guarantee that interference will not occur in a particular installation. If this equipment does cause harmful interference to radio or television reception, which can be determined by turning the equipment off and on, the user is encouraged to try to correct the interference by one of the following measures:

- Reorient or relocate the receiving antenna.
- Increase the separation between the equipment and receiver.
- Connect the equipment into an outlet on a circuit different from that to which the receiver is connected.
- Consult the dealer or an experienced radio/TV technician for help.

This device complies with Part 15 of the FCC Rules. Operation is subject to the following two conditions: (1) This device may not cause harmful interference, and (2) this device must accept any interference received, including interference that may cause undesired operation.

FCC Caution: Any changes or modifications not expressly approved by the party responsible for compliance could void the user's authority to operate this equipment.

### **IMPORTANT NOTE:**

#### FCC Radiation Exposure Statement:

This equipment complies with FCC radiation exposure limits set forth for an uncontrolled environment. End users must follow the specific operating instructions for satisfying RF exposure compliance.

This transmitter must not be co-located or operating in conjunction with any other antenna or transmitter.